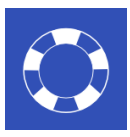

# Activer les fenêtre Pop-Up

## Internet Explorer 11

#### Configuration automatique (conseillée)

- 1. Cliquez sur le lien http://aide.cdm.ch/files/popup.exe
- 2. Cliquez sur « Exécuter » et répondez oui à la fenêtre contextuelle qui s'est ouverte.
- 3. Sur la fenêtre d'installation cliquez sur Suivant ensuite sur Installer et sur Terminer.

#### **Configuration manuelle**

- 1. Ouvrez Internet Explorer.
- 2. Cliquez sur la roue dentelée en haut à droite de votre navigateur. 🏠 🛣
- 3. Cliquez sur le menu « Options Internet » ou choisissez l'onglet « Confidentialité ».
- 4. Décochez la case

Activer le bloqueur de fenêtres contextuelles

5. Cliquez sur OK.

### Mozilla Firefox

- 1. Ouvrez Mozilla Firefox.
- 2. Cliquez sur les trois traits horizontaux (Ouvrir le Menu).
- 3. Cliquez sur Options.
- 4. Dans le menu de gauche, sélectionnez « Vie privée et sécurité».
- 5. Dans la zone « Permission», décochez la case « Bloquer les fenêtres popup ».
- 6. Fermez l'onglet « Options », les modifications sont automatiquement enregistrées.

## Safari (mac)

- 1. Cliquez sur le menu « Safari »
- 2. Allez sur « Préférences » et ensuite sur l'onglet Site web.
- 3. Dans la colonne de gauche allez sur « Fenêtres surgissantes » puis pour le site Medionline.ch choisissez l'option « autoriser ».

## Google Chrome et Microsoft Edge

Ces navigateurs internet ne sont pas validés par la Caisse des Médecins pour l'utilisation de MediOnline.

**Attention**, certains programmes de sécurité informatique (type anti-virus, firewall) possèdent également des fonction de blocage des fenêtres contextuelle, pop-up ou publicitaires intempestives. Consultez la documentation relative à ces produits pour autoriser les fenêtres contextuelles.

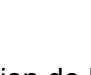

III\ FT